## Instructions for submitting Certificate of Insurance

- 1. Log in to Access Indiana at <u>https://access.in.gov</u>. For more information on creating an Access Indiana account, please visit <u>https://www.in.gov/access/getting-started/</u>.
- 2. On the Dashboard, select the MyLicenseOne tile.

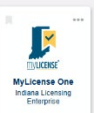

- 3. Link the Permit to your account if you have not previously done so.
  - Select "Don't see your license? Click here to search for it." You may need to scroll down if other permits are already linked to your account.

Don't see your license? Click here to search for it.

- b. Find My License box will appear. Enter License Number and Registration Code. Click Find License.
- c. The license will now appear under the Licenses panel.

4. Find the License for which you are submitting proof of liquor

liability insurance. Click the three dots under "Actions." Select

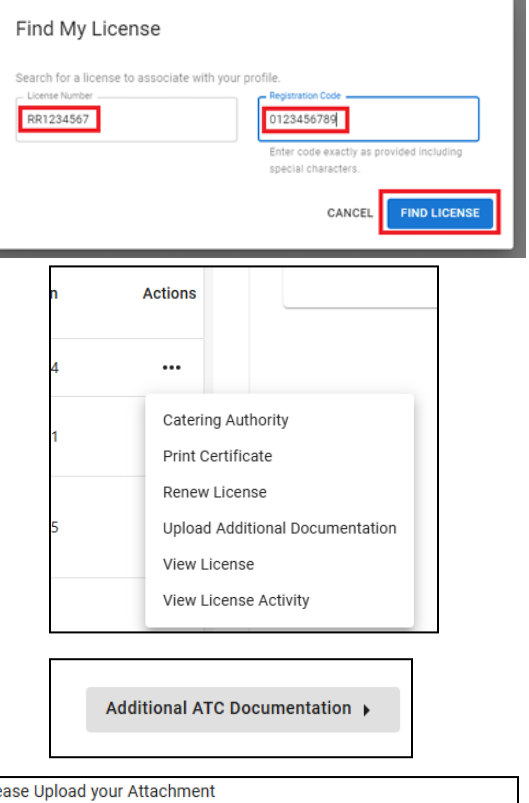

- 5. Click "Additional ATC Documentation."

"Upload Additional Documentation."

6. Select "Proof of Insurance" as the document type and select the file for the proof of insurance you are uploading.

| Please Upload your Attachment                       |  |
|-----------------------------------------------------|--|
| Drag 'n' drop files here, or click to select files. |  |
|                                                     |  |

7. Click finish.

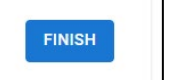

8. No fees are associated with this submission. Click Submit.

| Fees                                                         |        |  |
|--------------------------------------------------------------|--------|--|
| You have no fees. Please review and submit your application. |        |  |
| ВАСК                                                         | SUBMIT |  |
|                                                              |        |  |